手順書

本手順書はWindows10の画面を用いて説明しています。

システムイメージを作成する

はじめに:

PCのドライブが一つの場合は、外付けの HDDまたはDVDなどの記録媒体をご用意ください。

[1] [1] [1] [をクリックし、アプリの一覧を表示します。
[W]欄の[Windowsシステムツール]をクリックして、[コントロールパネル]をクリックします。
Windows11の場合は[検索]をクリックして[コントロールパネル]を入力し、[開く]をクリックします。

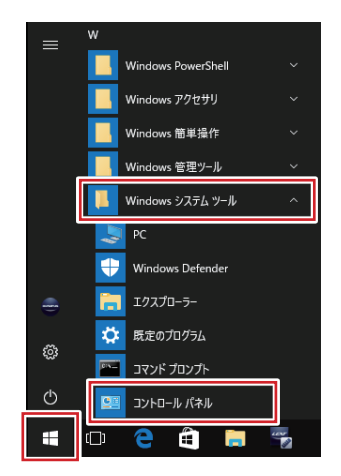

2 [コントロールパネル]が表示されます。

[表示方法]が[カテゴリ]になっていることを確認し、[システムとセキュリティ]欄の[バックアップと 復元(Windows 7)]をクリックします。

※ 表示方法がアイコンの場合は[バックアップと復元 (Windows 7)]をクリックします。

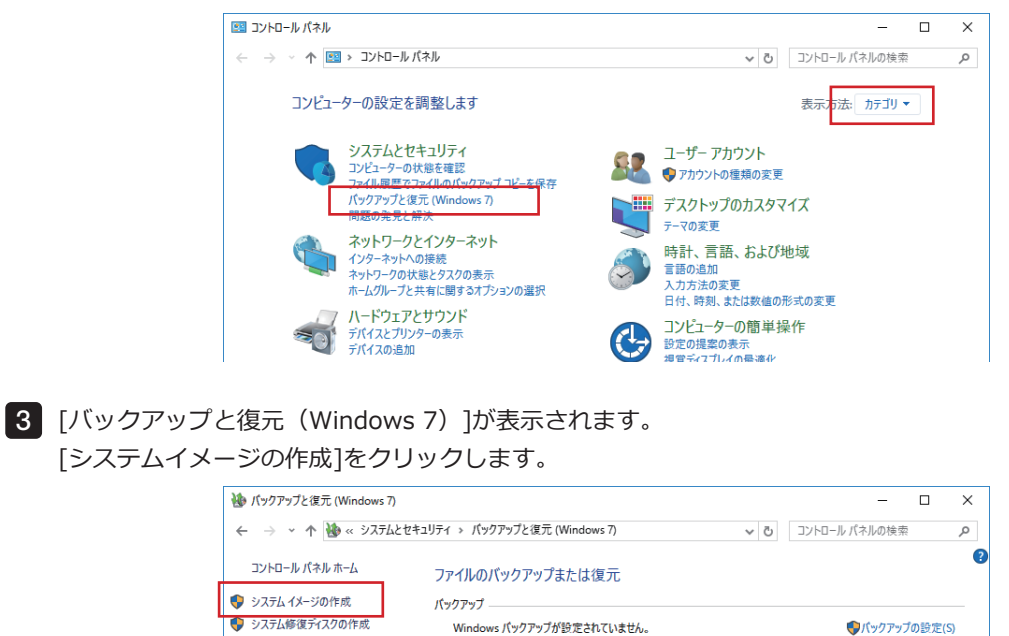

復元 -

4 [バックアップデバイスを検索中です...]というメッセージが表示されたら、しばらく待ちます。

| 3 | マテムイメージの作成        |  |  |
|---|-------------------|--|--|
| J | バックアップ デバイスを検索中です |  |  |
|   |                   |  |  |

5 [システムイメージの作成]が表示されます。

PC内部のドライブまたは外付けHDDにシステムイメージを保存する場合は[ハードディスク上]、DVD に保存する場合は[1つ以上のDVD上]をクリックし、[次へ]をクリックします。

| ¢   | システムイメージの作成                                                                                                    |
|-----|----------------------------------------------------------------------------------------------------|
| ĸ   | ックアップをどこに保存しますか?                                                                                                    |
| シムし | はなイメージは、Windowsの実行に必要なドライブのコピーです。追加のドライブを含めることもできます。システ<br>イメージは、ハードドライブまたはコンピューターが動作を停止した場合に、コンピューターの復元に使用できます。ただ<br>復元する項目を個別に選択することはできません。 |
| ۲   | ハードディスク上(H)                                                                                                    |
|     | 🔜 DATADRIVE1 (F:) 887.04 GB 空き 🗸                                                                                                    |
| 0   | 1 つ以上の DVD 上(D)                                                                                                    |
|     |                                                                                                    |
| _   |                                                                                                    |
| 0   | ネットワークの場所上(T) 建計2/co                                                                                                    |
| 0   | ネットワークの場所上(T)<br>選択(S)…                                                                                                    |
| 0   | ネットワークの場所上(T)<br>                                                                                                    |
| 0   | ネットワークの場所上(T)                                                                                                    |
| 0   | ネットワークの場所上(1)<br>重択(5)                                                                                                    |

6 コピーするドライブの選択画面が表示された場合は、対象に含めるドライブにチェックを入れ、[次 へ]をクリックします。

※ Windowsの実行に必要なドライブは、チェックを外せません。

| Windows の実行に必要なドライブは、既定で対象に含まれます。)<br>ません。 | ベックアップの保存先の | ドライブを含めることはでき |
|--------------------------------------------|-------------|---------------|
| バックアップは、DATADRIVE1 (F:) に保存されます。           |             |               |
| ドライブ ^                                     | 合計サイズ       | 使用領域          |
| 🗹 🥁 EFI システム パーティション                       | 360.00 MB   | 82.50 MB      |
| ✓ Windows (C:) (システム)                      | 916.08 GB   | 40.74 GB      |
| Recovery Image (D:)                        | 14.00 GB    | 12.54 GB      |
| 🗹 🥡 Windows RE (システム)                      | 980.00 MB   | 477.84 MB     |
| 選択されたドライブのバックアップを保存するために必要な領域:             |             | 41.29 GB      |
| DATADRIVE1 (F:) の利用可能な領域:                  |             | 887.04 GB     |
|                                            |             |               |
|                                            |             |               |

7 システムイメージに必要な容量を確認し、[バックアップの開始]をクリックします。

※ DVD/ブルーレイディスクなどのメディアに作成する場合は、必要な容量分のディスクを用意して ください。

| ← 📫 システム イメージの作成             |  |
|------------------------------|--|
| バックアップの設定を確認します              |  |
| バックアップの場所:                   |  |
| DATADRIVE1 (F:)              |  |
| パックアップには 42 GB のディスク領域が必要です。 |  |
|                              |  |
|                              |  |
| 次のドライブのバックアップが作成されます:        |  |
| ■ EFI システム パーティション           |  |
| Windows (C:) (システム)          |  |
| Windows RE (システム)            |  |
|                              |  |
|                              |  |
|                              |  |
|                              |  |
|                              |  |
| 6                            |  |
| 2                            |  |

8 [バックアップを保存しています…]というメッセージが表示されるので、しばらく待ちます。

| 🔹 システム イメージの作成    | -     |        | ×   |
|-------------------|-------|--------|-----|
| バックアップを保存しています    |       |        |     |
|                   |       |        |     |
| パックアップの作成を準備しています |       |        |     |
|                   |       |        |     |
|                   |       |        |     |
|                   |       |        |     |
|                   |       |        |     |
|                   | バックアッ | /ブの停止( | (S) |

9 [システム修復ディスクを作成しますか?]という画面が表示されるので、[いいえ]をクリックしま す。

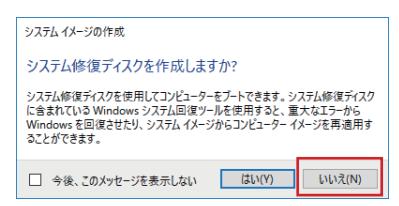

## 2 システムイメージで復元する

(注 記)システムイメージを使ってドライブを復元する前に、以下の注意事項を確認してください。

- 復元実行中に PCの電源が切れると、PC が正常に起動できなくなる可能性があります。
- システムイメージを使用した復元では、ドライブの任意の項目のみを個別に選択して復元する ことはできません。
- システムイメージ作成後にPCに保存したデータは、復元を実行すると削除されます。

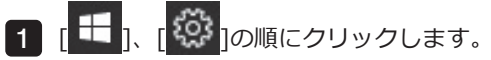

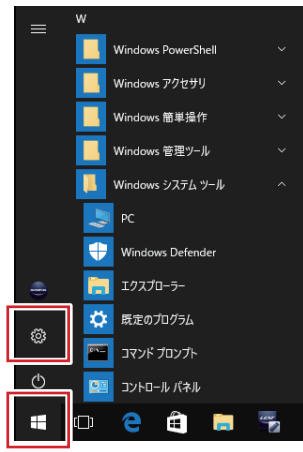

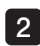

2 [設定]が表示されます。

[更新とセキュリティ]をクリックします。

Windows11の場合は[Windows Update]をクリックし、[詳細オプション]をクリックします。

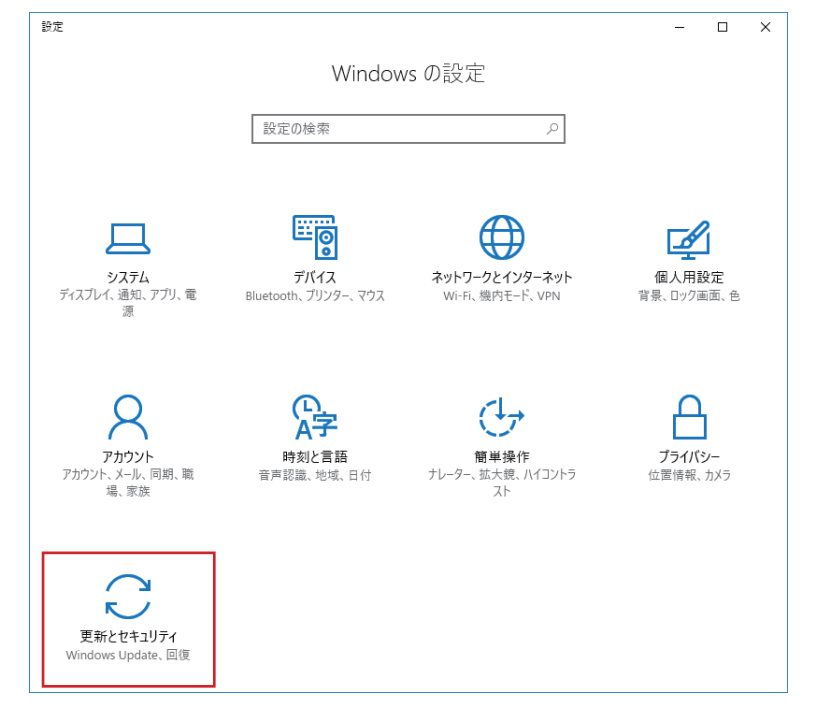

3 [更新とセキュリティ]が表示されます。

画面左側から[回復]をクリックし、[PCの起動をカスタマイズする]欄の[今すぐ再起動する]をクリッ クします。

Windows11の場合は[回復]をクリックし、[今すぐ再起動]をクリックします。

| ÷                     | 設定               | - 🗆 ×                                                            |  |
|-----------------------|------------------|------------------------------------------------------------------|--|
| ŝ                     | <b>ホ</b> -Д      | この PC を初期状態に戻す                                                   |  |
| 設定                    | 定の検索・パンク         | PCが正常に動作していない場合は、初期状態に戻すと解決する場合があ                                |  |
| 更新                    | とセキュリティ          | りよう。個人用のJアイルを抹持するか削除するかを選んでから Windows を<br>再インストールできます。<br>問題はする |  |
| С                     | Windows Update   | ע נ אַגוזיז                                                      |  |
| ŧ                     | Windows Defender | PC の起動をカスタマイズする                                                  |  |
| $\overline{\uparrow}$ | バックアップ           | デバイスまたはディスク (USB ドライブや DVD など) からの起動、PC のファーム                    |  |
| 3                     | 回復               | メージからの Windows の復元を行います。この操作を行うと、PC が再起動<br>します。                 |  |
| $\oslash$             | ライセンス認証          | 今すぐ再起動する                                                         |  |
| 17                    | 開発者向け            |                                                                  |  |

4 [オプションの選択]が表示されます。

[トラブルシューティング]をクリックします。

| オプションの選択                                                    |           |
|-------------------------------------------------------------|-----------|
| 続行<br>終了して Windows 10<br>に進みます                              | PC の電源を切る |
| デバイスの使用<br>USB ドライズ ネットワーク接続、または<br>Windows リカ/(リ DVD を使います |           |
| トラブルシューティング<br>PC を初期状態に戻すか、詳細オブションを<br>表示します               |           |

5 [トラブルシューティング]が表示されます。

[詳細オプション]をクリックします。

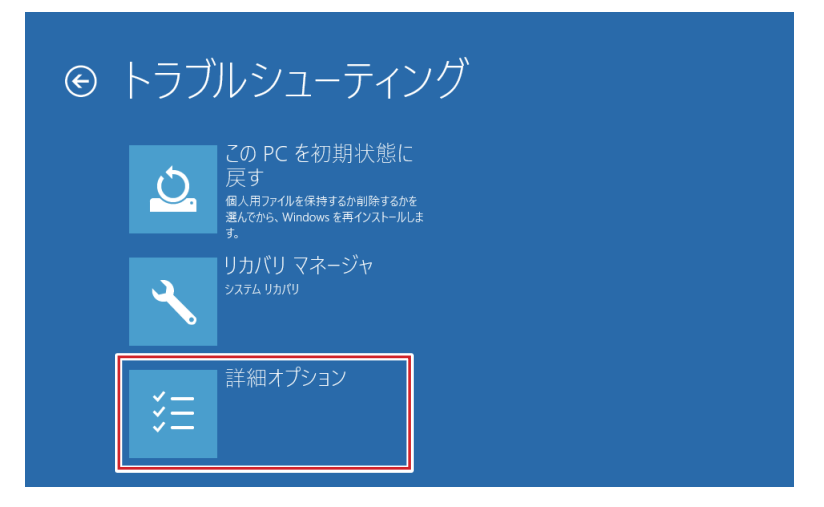

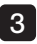

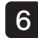

6 [詳細オプション]が表示されます。

[イメージでシステムを回復]をクリックします。

| € 詳細 | オプション                                                                  |         |                                                   |
|------|------------------------------------------------------------------------|---------|---------------------------------------------------|
|      | システムの復元<br>PCに記録された復元ポイントを使って<br>Windows を復元します                        | <br>C:\ | コマンド プロンプト<br>高度なトラルシューティングのためにコマンド<br>プロンプトを使います |
|      | イメージでシステムを回<br>復<br><sup>特定のシステム</sup> イメージ ファイルを使って<br>Windows を回復します | ¢       | UEFI ファームウェアの設<br>定<br>PC の UEFI ファームウェアの設定を変えます  |
| <0>  | スタートアップ修復<br>Windows の読み込みを妨げている問題を<br>修正します                           | ♥       | スタートアップ設定<br>Windows のスタートアップ動作を変更しま<br>す         |
|      |                                                                        |         |                                                   |

7 [イメージでシステムを回復]が表示されるまで待ちます。

ドライブを復元するアカウントをクリックします。

| イメージで           | でシステムを回復 |
|-----------------|----------|
| 続けるにはアカウントを選んでく | 52U.     |
| • olympus       |          |
|                 |          |

8 選択したアカウント名が表示されます。

[このアカウントのパスワードを入力してください。]ボックスにパスワードを入力し、[続行]をクリ ックします。

パスワードは、納品時にエビデントから説明されたもの、または製品の取扱説明書に記載されている ものをご使用ください。

| ¢ | イメージでシステムを回復                              |    |
|---|-------------------------------------------|----|
|   | こんにちは olympus さん                          |    |
|   | このアカウントのパスワードを入力してください。(キーボード レイアウト: 日本語) |    |
|   | キーボード レイアウトの変更                            | 続行 |

※ 入力言語を変更したい場合は、[キーボードレイアウトの変更]をクリックし、目的の入力方法を選 択します。

9 [コンピューターイメージの再適用]が表示されます。

PC内部のドライブまたは外付けHDDに保存されたシステムイメージを選択する場合は[利用可能なシ ステムイメージのうち最新のものを使用する(推奨)]、DVDに保存されたシステムイメージを選択し た場合は[システムイメージを選択する]をクリックし、[次へ]をクリックします。

| 🍋 コンピューター イメージの再適用    |                                                                                      |                                       |  |
|-----------------------|--------------------------------------------------------------------------------------|---------------------------------------|--|
|                       | システム イメーミ                                                                            | ジ バックアップの選択                           |  |
|                       | シス方ムイメージを使用して、このコンピューターを破示します。このコンピュー<br>ター上にあるすべての項目は、システムイメージ内の情報によって置き換え<br>られます。 |                                       |  |
|                       | BMR のトラブルシューテ<br>http://go.microsoft.                                                | イング情報:<br>com/fwlink/p/?Linkld=225039 |  |
|                       | ●利用可能なシステム                                                                           | ↓イメージのうち最新のものを使用する (推奨)(U)            |  |
|                       | 場所:                                                                                  | DATADRIVE1 (E:)                       |  |
|                       | 日付と時刻:                                                                               | 1/15/2019 10:31:26 PM (GMT-&00)       |  |
|                       | コンピューター:                                                                             | OLYMPUS-PC                            |  |
|                       | 〇 システム イメージを還                                                                        | 訳する(S)                                |  |
| < 戻る(B) 次へ(N) > キャンセル |                                                                                      |                                       |  |

- 10 手順 9 で[システムイメージを選択する]をクリックした場合は、表示された画面に従って復元したい 日時のシステムイメージを選択し、[次へ]をクリックします。
- 11 [他の復元方法を選択してください]という画面が表示されます。

[次へ]をクリックします。

| ≽ コンピューター イメージの再適用                                                                                             |                            |
|----------------------------------------------------------------------------------------------------|----------------------------|
| 他の復元方法を選択してください                                                                                                | è                          |
| ディスクをフォーマットしてパーティションに再分割する(F)<br>探存のすべてのパーティションを刺除し、システムイメージのレイアウトと一致する<br>ように、このコンピューター上のすべてのディスクを再フォーマットします。 | ディスクの除外(E)                 |
| 上のオプションを選択できない場合は、復元しようとしているディスクのドライバー<br>をインストールすると、選択できるようになることがあります。                                        | ドライパーのインストール(I)<br>詳細設定(A) |
| < 戻 2(6)                                                                                                    | へ(N) > キャンセル               |

12 [コンピューターは、以下のシステムイメージから復元されます:]という画面が表示されます。

復元に利用するシステムイメージの作成日時、作成するコンピューター名、復元するドライブの場所 について、それぞれの項目を確認したら[完了]をクリックします。

| 🍋 コンピューター イメージの再適用 |                                                            | <b>×</b>                                                                               |
|--------------------|------------------------------------------------------------|----------------------------------------------------------------------------------------|
|                    | コンピューターは、以下のシステム イメージから復元されます:                             |                                                                                        |
|                    | 日付と時刻:<br>コンピューター:<br>復元するドライブ:                            | <mark>1/15/2019 10:31:26 PM (GMT-&amp;00)</mark><br>OLYMPUS-PC<br>EFI システム パーティション, C: |
|                    |                                                            |                                                                                        |
|                    | 復元プロセスが中断し                                                 | たが、完了できない場合、コンピューターが起                                                                  |
|                    | 動 (ブート) しなくなる同<br>は、システム修復ディス<br>か、または他のシステレ<br>ム修復ディスクの作成 | 能性があります。この状況が生じた場合<br>クを使用してコンビューターの復元をやり直す<br>回復オプションを試すことができます。 <u>システ</u>           |
|                    | < 戻る(                                                      | B) 完了 キャンセル                                                                            |

**13** [ドライブ内の復元対象のデータはすべて、システムイメージ内のデータによって置き換えられます。…]というメッセージが表示されます。

[Yes]をクリックします。

| コンピューター イメージの再適用 23                                          |
|--------------------------------------------------------------|
| ドライブ内の復元対象のデータはすべて、システムイメージ内のデータによっ<br>て置き換えられます。<br>続行しますか? |
| Yes No                                                       |

[コンピューターをシステムイメージから復元しています。…]という画面が表示されます。
選択したドライブの復元が始まるので、しばらく待ちます。

| コンピューター イメージの再適用                            | ×                 |  |
|---------------------------------------------|-------------------|--|
| コンピューターをシステムイメージから復元しています。これには数分から数時間かかります。 |                   |  |
|                                             |                   |  |
| ディスク (C:) を復元しています                          |                   |  |
| 復元の何                                        | <sup>5</sup> 止(S) |  |

(注記)[復元の停止]をクリックすると、復元作業は中断されますが、特別な理由がない限り、実行しない でください。

ドライブやシステムの破損などが生じ、PCを正常に使用できなくなる可能性が非常に高いです。

**15** PC が再起動します。

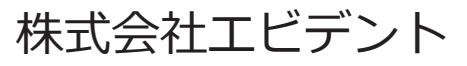